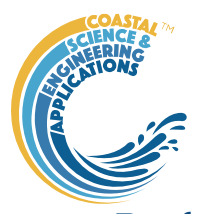

# Preface

CSTmodel Matlab<sup>TM</sup> App to compute the mean tide level, high and low water levels, tidal velocity amplitude and river velocity along the length of a convergent estuary using the analytical model of Cai, Savenije and Toffolon (hence the CST model).

# Requirements

The model is written in Matlab<sup>TM</sup> and provided as Open Source code (issued under a GNU General Public License) and runs under v2016b or later. CSTmodel uses the muitoolbox and dstoolbox.

# Resources

The CSTmodel App and two toolboxes (muitoolbox and dstoolbox) can be downloaded from <u>www.coastalsea.uk</u>.

## Cite as:

Townend, I.H., 2021, CSTmodel manual, CoastalSEA, UK, pp29, <u>www.coastalsea.uk</u>.

# Bibliography

Cai H, 2014, A new analytical framework for tidal propagation in estuaries, TU Delft.

# Acknowledgements

The provision of the Matlab<sup>TM</sup> code by Huayang Cai, SunYat-Sen university, China is gratefully acknowledged.

| Version | Date     | Changes                                                                                                    |
|---------|----------|----------------------------------------------------------------------------------------------------|
| 2.2     | May 2024 | Modified data structure to separate form output variables from<br>hydrodynamic variables. Changed data import to better match<br>hydrodynamic model output and added functionality to decompose to<br>define tidal, river and Stokes velocities in a form compatible with the<br>CSTmodel output. |
| 2.1     | Feb 2024 | Modified output to include additional variables needed for EnergyFlux<br>App. Tidied up tab for Input parameters. Integrated plotting for model<br>and imported data.                                                                                                    |
| 2.0     | Oct 2021 | Established as an App using the muitoolbox                                                                                                    |
| 1.0     | Jul.2018 | First release via www.coastalsea.uk                                                                                                    |

# **Revision history**

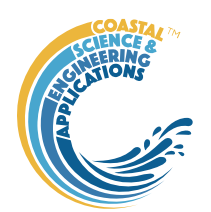

# Contents

| 1 | Intro | oduction                                         | 3 |
|---|-------|--------------------------------------------------|---|
| 2 | Gett  | ting started                                     | 3 |
|   | 2.1   | Configuration                                    | 3 |
|   | 2.1.  | 1 Installing the toolboxes                       | 3 |
|   | 2.1.2 | 2 Installing the App                             | 3 |
|   | 2.2   | Model Set-up                                     | 3 |
|   | 2.2.  | 1 Input parameters                               | 4 |
| 3 | App   | lication Menus                                   | 4 |
|   | 3.1   | File                                             | 4 |
|   | 3.2   | Tools                                            | 4 |
|   | 3.3   | Project                                          | 4 |
|   | 3.4   | Setup                                            | 5 |
|   | 3.5   | Run                                              | 7 |
|   | 3.6   | Analysis                                         | 8 |
|   | 3.6.  | 1 Plotting                                       | 8 |
|   | 3.6.2 | 2 Statistics                                     | 0 |
|   | 3.7   | Help 1                                           | 3 |
|   | 3.8   | Tabs 1                                           | 3 |
|   | 3.9   | UI Data Selection                                | 3 |
|   | 3.10  | Accessing data from the Command Window1          | 5 |
| 4 | Sup   | porting Information                              | 7 |
|   | 4.1   | Basis of the model 1                             | 7 |
|   | 4.2   | Model outputs                                    | 7 |
|   | 4.3   | Derive Output                                    | 8 |
|   | 4.3.  | 1 Calling an external function 1                 | 9 |
|   | 4.3.2 | 2 Input and output format for external functions | 0 |
|   | 4.3.  | 3 Pre-defined functions                          | 2 |
| 5 | Inpu  | ut file formats                                  | 4 |
|   | 5.1   | Along-channel Model Input Properties             | 4 |
|   | 5.2   | Velocity and Elevation Observations              | 5 |
| 6 | Use   | r functions                                      | 6 |
|   | 6.1   | User Data                                        | 6 |
|   | 6.2   | User Statistics                                  | 6 |
|   | 6.3   | User Plots                                       | 6 |
| 7 | Prog  | gram Structure                                   | 7 |
| 8 | Bibl  | liography2                                       | 9 |

CSTmodel manual May 2024

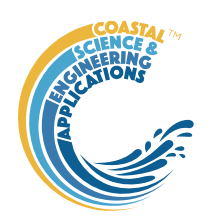

# 1 Introduction

The CST model App computes the mean tide level, high and low water levels, tidal velocity amplitude and river velocity along the length of a convergent estuary using the analytical model of Cai, Savenije and Toffolon (hence the CST model) as described in (Cai, 2014; Savenije, 2012).

# 2 Getting started

# 2.1 Configuration

CSTmodel is installed as an App and requires muitoolbox and dstoolbox to be installed. The download for each of these includes the code, documentation and example files. The files required are:

dstoolbox: dstoolbox.mltbx

muitoolbox: muitoolbox.mltbx

The App file: CSTmodel.mlappinstall

#### 2.1.1 Installing the toolboxes

The two toolboxes can be installed using the *Add-Ons>Manage Add-Ons* option on the Home tab of Matlab<sup>TM</sup>. Alternatively, right-click the mouse on the 'mltbx' files and select install. All the folder paths are initialised upon installation and the location of the code is also handled by Matlab<sup>TM</sup>. The location of the code can be accessed using the options in the *Manage Add-Ons* UI.

## 2.1.2 Installing the App

The App is installed using the Install Apps button on the APPS tab in Matlab<sup>TM</sup>. Alternatively, rightclick the mouse on the 'mlappinstall' file and select install. Again all the folder paths are initialised upon installation and the location of the code is handled by Matlab<sup>TM</sup>.

Once installed, the App can be run from the APPS tab. This sets the App environment paths, after which the App can be run from the Command Window using:

>> CSTmodel;

The App environment paths can be saved using the Set Path option on the Matlab<sup>™</sup> Home tab.

Documentation can be viewed from the App Help menu, or the Supplemental Software in the Matlab<sup>TM</sup> documentation. The location of the code can be accessed by hovering over the App icon and then finding the link in the pop-up window.

## 2.2 Model Set-up

*File>New* to create a new project space.

*Setup>Model Parameters*: The UI requests data for the model variables. Once added the current set of variables can be viewed using the *Inputs* tab.

*Setup>Run Parameters*: The UI requests data for the model run time variables. Once added the current set of variables can be viewed using the *Inputs* tab.

#### Run> Run model

When the run has completed the user is prompted to provide a description of the model run (scenario).

The run is listed on the *Cases* tab and the tidal elevations for the most recent run can be viewed on the *Plot* tab.

#### Plot>Plot menu

The results from a run can be selected and plotted. By using the Add button additional model runs can be included on the plot, allowing different Cases to be compared.

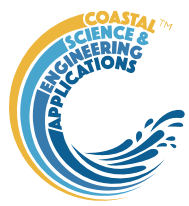

#### 2.2.1 Input parameters

In the model the CSA and width are defined by a convergent exponential and prismatic section defined by:

$$a = a_r + (a_0 - a_r)exp\left(\frac{-x}{L'}\right)$$

where  $a_0$  is the CSA (or width) at the estuary mouth,  $a_r$  is the river CSA (or width) and L' is the exponential convergence length.

The distance to the estuary-river switch provides the option to define different friction and storage ratios for the reaches up and downstream of this distance. For a single switch point there will be a single value for the 'distance from the mouth to the switch point' and 3 values for both the Manning friction coefficient and the Storage width ratio (one at the mouth, one at the switch point and one at the head). If more detailed mapping of friction is required, then the number of switch points should be 2 less than the number of friction and width ratio values specified. E.g., if there are 3 switch points then there should be 5 values of friction and width ratio.

# 3 Application Menus

The UI comprises a series of drop down menus that provide access to a number of commonly used functions such as file handling, management of run scenarios, model setup, running and plotting of the results. In addition, Tabs are used to display set-up information of the Cases that have been run. In this manual text in *Red italic* refers to drop down menus and text in *Green italic* refers to Tab titles.

## 3.1 File

*File>New*: clears any existing model (prompting to save if not already saved) and a popup dialog box prompts for Project name and Date (default is current date).

*File>Open*: existing models are saved as \*.mat files. User selects a model from dialog box.

*File>Save*: save a file that has already been saved.

*File>Save as*: save a file with a new or different name.

*File>Exit*: exit the program. The close window button has the same effect.

## 3.2 Tools

Tools>Refresh: updates Cases tab.

*Tools>Clear all>Project*: deletes the current project, including setup parameters and all Cases.

*Tools>Clear all>Figures*: deletes all results plot figures (useful if a large number of plots have been produced).

Tools>Clear all>Cases: deletes all cases listed on the Cases tab but does not affect the model setup.

## 3.3 Project

Project>Project Info: edit the Project name and Date.

Project>Cases>Edit Description: select a scenario description to edit.

*Project>Cases>Edit Data Set*: edit a data set. Initialises a data selection UI to define the record to be edited and then lists the variable in a table so that values can be edited. The user can also limit the data set retrieved based on the variable range and the independent variable (X) or time. This can be useful in making specific edits (eg all values over a threshold or values within a date range).

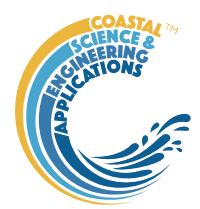

*Project>Cases>Save*: select the Case to be saved from the list of Cases and is prompted to save the Case as a *dstable* or a *table* and then name the file. The dataset *dstable* or *table* are saved to a mat file.

*Project>Cases>Delete*: select the Case(s) to be deleted from the list of Cases and these are deleted (model setup is not changed).

*Project>Cases>Reload*: select a previous model run and reload the input values as the current input settings.

*Project>Cases>View settings*: display a table of the model input parameters used for a selected model run (Case).

*Project> Import/Export>Import*: load a Case class instance from a Matlab binary 'mat' file. Only works for data sets saved using Export.

Project>Import/Export>Export: save a Case class instance to a Matlab binary 'mat' file.

These last two functions can be used to move Cases between projects or models.

**NB**: to export the data from a Case for use in another application (eg text file, Excel, etc), use the *Project>Cases>Edit Data Set* option to make a selection and then use the 'Copy to Clipboard' button to paste the selection to the clipboard.

#### 3.4 Setup

The setup menu provides a series of menus to enable different components of the model to be defined.

*Setup>Model Parameters*: calls UI to input or edit the model variables. Once added the current set of variables can be viewed using the *Inputs* tab.

Total length of channel to be represented

Mean tide width at the mouth

Rate of width convergence

Mean tide cross-sectional area at the mouth

Rate of CSA convergence

Width of the river channel

Cross-sectional area of the river channel

Distance from mouth to points at which the properties below are adjusted. These are supplemented by the mouth and head distances so the number of the following properties should be number of distances+2.

Manning friction coefficient as a set of linear along channel variations

The storage width ratio is the ratio of the width at high and low water and is also taken to vary linearly based on the defined values at the switch points.

Tidal period

River discharge

| 📣 De             | efine pro            | D               | -            |          | ×           |
|------------------|----------------------|-----------------|--------------|----------|-------------|
| Estuar<br>14500  | y length (           | (m)             |              |          |             |
| Width a<br>12000 | at mouth             | (m)             |              |          |             |
| Width 0<br>23000 | converge             | nce ler         | ngth (m      | )        |             |
| Area a<br>80000  | t mouth (            | m^2)            |              |          |             |
| Area c<br>19000  | onverger             | nce lenç        | gth (m)      |          |             |
| River v<br>200   | vidth (m)            |                 |              |          |             |
| River A<br>1000  | vrea (m^2            | 2)              |              |          |             |
| Distano<br>65000 | ce from n<br>90000   | nouth te        | o estua      | ry/river | switch (m)  |
| Mannir<br>60 60  | ng friction<br>40 20 | n coeffi        | cient [n     | nouth sv | witch head] |
| Storag<br>1.2    | e width ra<br>1.1    | atio [mo<br>1.1 | outh sw<br>1 | vitch he | ad]         |
| Mean t<br>0.2    | ide level            | at mou          | ıth (mC      | D)       |             |
| Tidal a<br>2.9   | mplitude             | (m)             |              |          |             |
| Tidal p<br>12.4  | eriod (hr)           | )               |              |          |             |
| River o<br>250   | lischarge            | (m3/s)          | )            |          |             |
|                  |                      |                 | С            | к        | Cancel      |

#### CSTmodel manual May 2024

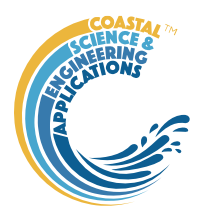

*Setup>Run Parameters*: calls UI to input or edit model run time variables. Once added the current set of variables can be viewed using the *Inputs* tab.

Time and distance increments to use in the CSTmodel to compute the hydraulics (elevation and velocity). If the distance increment is too small the model may struggle to converge. Experiment with different distance increments if the model terminates with a failure to converge message.

Option to use imported definition of CSA and widths rather than parameter based exponential form.

Option to output several additional properties (used in EnergyFlux App). See Section 4.2 for details.

*Setup>Estuary Properties*: prompts the user to select a file containing the estuary form properties from a text file. The file format is a single header line followed by 5 columns of numeric data, for distance from mouth, area at mean tide level, width at high water, width at low water, and Mannings N. Further details on file format are provided in Section 5.1.

*Setup>Import Data*: prompts for file format to be loaded. The options available vary with Data type and then loads the data and prompts for a description (working title) for the data set. The UI first prompts to load the Along-channel properties file. This is followed by prompts to load a water level Elevation file, with along-channel water level elevations at intervals over a complete tidal cycle<sup>1</sup> and a velocity file, with along-channel velocities at intervals over a complete tidal cycle<sup>2</sup>. The properties file is required, whereas the water levels and velocities files are optional. Further details on the file formats used are given in Section 5.2.

Setup>User Data: Allows user to define own data import function. See Section 6.1 for details.

*Setup> Model Constants*: various constants are defined for use in models, such as the acceleration due to gravity, viscosity and density of sea water, and density of sediment. Generally, the default values are appropriate (9.81, 1.36e-6, 1025, 2650 respectively) but these can be adjusted and saved with the project if required.

|--|

| D                  | _        |          | ×      |  |
|--------------------|----------|----------|--------|--|
| Time incre<br>0.25 | ement (h | nr)      |        |  |
| Distance in 2500   | ncreme   | nt (m)   |        |  |
| Use obser<br>0     | ved for  | m, (0/1  | )      |  |
| Output all         | propert  | ies, (0/ | 1)     |  |
|                    | 0        | <        | Cancel |  |

<sup>&</sup>lt;sup>2</sup> velocities are assumed to be total velocities.

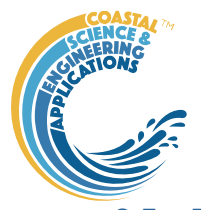

## 3.5 Run

*Run> Run Model*: runs model, prompts for Case description which is added to the listing on the *Cases* tab and the results can be displayed and plotted from the X-Plot or XT-Plot tabs.

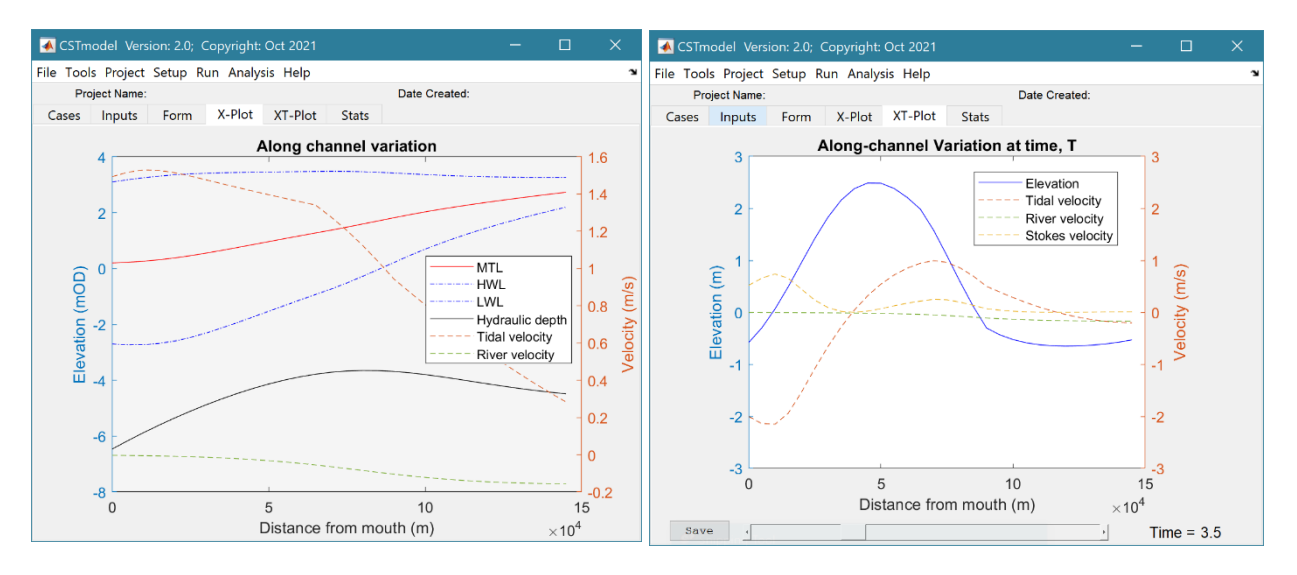

Use the '>Figure' button to create a stand-along figure of the X-Plot and the 'Save' button to save the animation to a file for the XT-Plot.

*Run> Derive Output*: data that has been added (either as data or modelled values) can be used to derive new variables. The UI allows the user to select data and use a chosen selection of data/variable/range to define either a Variable, XYZ dimension, or Time. Each data set is sampled for

the defined data range. If the data set being sampled includes NaNs the default is for these to be included (button to right of Var-limits is set to '+N'). To exclude NaNs press the button so that it displays '-N'.

The selection is assigned by clicking one of the X, Y or Z buttons. The user is prompted to assign a Variable, XYZ dimension, or Time (the options available varies with the type of variable selected) – see Section 4.3 for details of how this works.

An equation is then defined in the text box below using the x, y, z or t variables<sup>3</sup>. Based on the user selection the routine applies the

| Select the var<br>You may be p<br>Jse the Func | ables to be used and assign to X Y Z buttons.<br>rompted to sub-sample the data if multi-dimensional.<br>ion to select a function, or define a Matlab expression. |                      |               |
|------------------------------------------------|----------------------------------------------------------------------------------------------------|----------------------|---------------|
| Case                                           | Case no: 2                                                                                                    | ~                    | <b>→</b>      |
| Datset                                         | Dataset                                                                                                    | ~                    |               |
| Variable                                       | uSoulsby                                                                                                    | $\sim$               | $+\mathbf{N}$ |
| X<br>Y                                         | Case no: 1 (Dataset) uKraav: From > 0.493223 To > 4.51259, zLevel To > 25<br>Case no: 2 (Dataset) uSoulsby: From > 0.00120968 To > 2.7889, zLevel $0$ To > 25     | s: From<br>evels: Fr | > 0           |
| Z                                              | Make selection                                                                                                    |                      |               |
| Matlab scri                                    | ot to create new variable using t=time and x,y,z (not case sensitive):                                                                                            |                      |               |
| x-y                                            |                                                                                                    |                      |               |
|                                                |                                                                                                    |                      |               |
|                                                |                                                                                                    |                      |               |

defined variable ranges to derive a new variable. In addition text inputs required by the call and the model object (mobj) can also be passed.

Adding the comment % time or % rows, allows the the row dimension to be added to the new dataset. For example if x and y data sets are timeseries, then a  $Matlab^{TM}$  expression, or function call, call can be used to create a new time series as follows:

x^2+y %time

<sup>&</sup>lt;sup>3</sup> Various pre-defined function templates can be accessed using the 'Function' button. Alternatively, text can be pasted into the equation box from the clipboard by right clicking in the text box with the mouse.

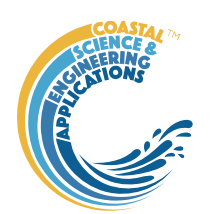

The output from function calls can be figures or tables, a single numeric value, or a dataset to be saved (character vectors, arrays or dstables). External functions should return the table RowNames (e.g., time or location) as the first variable (or an empty first variable), followed by the other variables to be saved.

If there is no output to be passed back the function should return a string variable.

If varout = 'no output'; this suppresses the message box, which is used for single value outputs. For expressions that return a result that is the same length as one of the variables used in the call, there is the option to add the variable to the input dataset as a new variable. In all there are three ways in which results can be saved:

- 1. As a new dataset;
- 2. As an additional variable(s) to one of the input datasets;
- 3. As an additional variable(s) to some other existing dataset.

For options 2 and 3, the length of the new variables must be the same length (numbere of rows) as the existing dataset.

An alternative when calling external functions is to pass the selected variables as dstables, thereby also passing all the associated metadata and RowNames for each dataset selected. For this option up to 3 variables (plus time if defined for a selected variable) can be selected but they are defined in the call using dst, for example:

```
[time,varout] = myfunction(dst, 'usertext', mobj);
```

```
dst = myfunction(dst, 'usertext', mobj);
```

This passes the selected variables as a struct array of dstables to the function. Using this syntax the function can return a dstable, or struct of dstables, or a number of variables. When a dstable, or struct of dstables is returned, it is assumed that the dsproperties have been defined in the function called and dstables are saved without the need to define the meta-data manually.

Some further details on using this option and the '**Function**' library available are provided in Section 4.3.

## 3.6 Analysis

Plotting and Statistical Analysis both use the standard Data selection UI. These both require Case, Dataset and Variables to be selected from drop-down lists and assigned to a button. Further details of how this works are given in Section 3.9.

## 3.6.1 Plotting

*Analysis>Plot menu*: initialises the Plot UI to select variables and produce several types of plot. The user selects the Case, Dataset, and Variable to be used and the plot Type from a series of drop-down lists. There are then buttons to create a New figure, or Add, or Delete variables from an existing figure for 2D plots, or simply a Select button for 3D and 4D plots. The following figures illustrate the options available.

#### CSTmodel manual May 2024

| Select Data for Plot                                                                                                    | ting                                                                                                    | - 🗆 X                            | 2D plot                                                                                                    |
|----------------------------------------------------------------------------------------------------|----------------------------------------------------------------------------------------------------|----------------------------------|----------------------------------------------------------------------------------------------------|
| 3D 4D 2D<br>For a plot (line, bar, e<br>The Ind button define                                                                                                    | T 3DT 4DT<br>atc) select variable and dimension to use for X and Y at<br>is X and the Dep button defines Y                                                                                                    | xes                              | For each selection choose the Case, Dataset and Variable to be used.                                                                                                    |
| Case                                                                                                    | Case no: 1                                                                                                    | ✓ →                              | > Assign a variable, or a dimension, to the Var an                                                                                                    |
| Dataset                                                                                                    | Dataset                                                                                                    | ~                                | buttons to set the Y and X axes, respectively                                                                                                    |
| Variable                                                                                                    | Transport property                                                                                                    | ~                                | Each selection can be scaled (log, normalised, etc<br>and the range to be plotted can be adjusted when                                                                                                    |
| Туре                                                                                                    | line                                                                                                    | ~                                | assigning the selection to a button.                                                                                                    |
| Var Case<br>From                                                                                                    | no: 1 (Dataset) Transport property: From > 0 To > 0.85<br>> 0 sec To > 50 sec, X co-ordinate: 50, Y co-ordinate:                                                                                                    | i, scale: Linear, Time:<br>75 XY | > Select plot type (line, bar, scatter, stem, etc)                                                                                                    |
| X                                                                                                    | no: 1 (Dataset) Time: From > 0 sec To > 50 sec, scale                                                                                                    | : Linear +                       | Control Buttons:                                                                                                    |
|                                                                                                    |                                                                                                    |                                  | $\rightarrow$ : updates the list of Cases                                                                                                    |
| New                                                                                                    | Add Delete                                                                                                    | Clear                            | XY : swaps the X and Y axes                                                                                                    |
|                                                                                                    |                                                                                                    | Close                            | $\pm$ : switches between cartesian and polar plot type                                                                                                    |
|                                                                                                    |                                                                                                    |                                  | The switches between cartesian and polar plot type                                                                                                    |
|                                                                                                    |                                                                                                    |                                  | If polar selected then Ind assumed to be in degree                                                                                                    |
| Select Data for Plot                                                                                                    |                                                                                                    |                                  |                                                                                                    |
| 3D 4D 2D                                                                                                    | ting                                                                                                    | - 🗆 ×                            | 3D plot                                                                                                    |
| 3D 4D 2D                                                                                                    | ting<br>T 3DT 4DT                                                                                                    | - • ×                            | <b>3D plot</b> For each selection choose the Case, Dataset and                                                                                                    |
| 3D 4D 2D<br>1 For a contour or surf.<br>2 If the variable has mo<br>3 Select dimensions to                                                                                                    | Ing T 3DT 4DT ace plot, select a variable with at least 2 dimensions re than 2 dimensions you will be prompted to select a s use for the X-Y axes.                                                                                                    | - C X                            | <b>3D plot</b> For each selection choose the Case, Dataset and<br>Variable to be used.                                                                                                    |
| 3D 4D 2D<br>1 For a contour or surf<br>2 If the variable has mo<br>3 Select dimensions to<br>Case                                                                                                    | Ing T 3DT 4DT ace plot, select a variable with at least 2 dimensions re than 2 dimensions you will be prompted to select a s use for the X-Y axes Case no: 1                                                                                                    | - □ ×                            | <b>3D plot</b> For each selection choose the Case, Dataset and<br>Variable to be used.> Assign selections to the Var, X and Y buttons                                                                                                    |
| 3D 4D 2D<br>1 For a contour or surf.<br>2 If the variable has mo<br>3 Select dimensions to<br>Case                                                                                                    | Ing T 3DT 4DT ace pol, select a variable with at least 2 dimensions over than 2 dimensions you will be prompted to select a s use for the X-Y axes Case no: 1                                                                                                    | - X                              | <ul> <li><b>3D plot</b></li> <li>For each selection choose the Case, Dataset and Variable to be used.</li> <li>&gt; Assign selections to the Var, X and Y buttons Take care to ensure that the assignments to X and</li> </ul>                                                                                                    |
| 3D 4D 2D<br>1 For a contour or surf<br>2 If the variable has me<br>3 Select dimensions to<br>Case<br>Dataset                                                                                                    | Ing T 3DT 4DT ace plot, select a variable with at least 2 dimensions ore than 2 dimensions you will be prompted to select a t use for the X-Y axes Case no: 1 Dataset                                                                                                    | - X                              | <ul> <li><b>3D plot</b></li> <li>For each selection choose the Case, Dataset and Variable to be used.</li> <li>&gt; Assign selections to the Var, X and Y buttons Take care to ensure that the assignments to X and correctly match the dimensions selected for the</li> </ul>                                                                                                    |
| 3D     4D     2D       1 For a contour or surf     21 flor araible has m       3 Select dimensions to       Case       Dataset       Variable                                                                                                    | Ing T 3DT 4DT creater a variable with at least 2 dimensions or than 2 dimensions you will be prompted to select a to use for the X-Y axes Case no: 1 Dataset Transport property                                                                                                    | - X                              | <ul> <li><b>3D plot</b></li> <li>For each selection choose the Case, Dataset and Variable to be used.</li> <li>&gt; Assign selections to the Var, X and Y buttons</li> <li>Take care to ensure that the assignments to X and correctly match the dimensions selected for the variable (including any adjustment of the dimensional context)</li> </ul>                                                  |
| <ul> <li>3D 4D 2D</li> <li>1 For a contour or surf<br/>2 if the variable has me<br/>3 Select dimensions to<br/>Case</li> <li>Dataset</li> <li>Variable</li> <li>Type</li> </ul>                                                                                                    | Ing T 3DT 4DT C 3DT 4DT C 3DT 4DT C 3DT 4DT C 4DT C 4D | - X                              | <ul> <li>3D plot</li> <li>For each selection choose the Case, Dataset and Variable to be used.</li> <li>&gt; Assign selections to the Var, X and Y buttons</li> <li>Take care to ensure that the assignments to X and correctly match the dimensions selected for the variable (including any adjustment of the dimensional ranges to be used).</li> </ul>                                              |
| ) 3D 4D 2D<br>1 For a contour or surf<br>2 If the variable has me<br>3 Select dimensions to<br>Case<br>Dataset<br>Variable<br>Type                                                                                                    | Ing T 3DT 4DT C 3DT 4DT T 3DT 4DT C 4DT C  | - X                              | <ul> <li>3D plot</li> <li>For each selection choose the Case, Dataset and Variable to be used.</li> <li>&gt; Assign selections to the Var, X and Y buttons</li> <li>Take care to ensure that the assignments to X and correctly match the dimensions selected for the variable (including any adjustment of the dimensional ranges to be used).</li> <li>&gt; Select plot type</li> </ul>               |
| <ul> <li>a) a a b a b a b a b a b a b a b a b a b</li></ul>                                                                                                    | Ing<br>T 3DT 4DT<br>ace pols select a variable with at least 2 dimensions<br>you will be prompted to select a 4<br>use for the X-Y axes<br>Case no: 1<br>Dataset<br>Transport property<br>surf<br>no: 1 (Dataset) Transport property: From > 0 To > 0.85<br>inate: From > 0 To > 100, Y co-ordinate: From > 0 To > 0.85                                                                                                    | - X                              | <b>3D plot</b> For each selection choose the Case, Dataset and<br>Variable to be used.> Assign selections to the Var, X and Y buttons<br>Take care to ensure that the assignments to X and<br>correctly match the dimensions selected for the<br>variable (including any adjustment of the dimensional ranges to be used).> Select plot type.                                                           |
| AD 4D 2D     AD 4D 2D     For a contour or surf     the variable has m     Dataset     Variable     Type     Var Case     Case     Ca | Ing<br>T 3DT 4DT<br>ace plot, select a variable with at least 2 dimensions<br>rethan 2 dimensions you will be prompted to select a t<br>use for the X-Y axes<br>Case no: 1<br>Dataset<br>Transport property<br>surf<br>no: 1 (Dataset) Transport property: From > 0 To > 108,<br>Inate: From > 0 To > 100, Y co-ordinate: From > 0 To > 0.85,<br>inate: From > 0 To > 100, Y co-ordinate: From > 0 To > 100, scale                                                                                                    | - X                              | <ul> <li><b>3D plot</b></li> <li>For each selection choose the Case, Dataset and Variable to be used.</li> <li>&gt; Assign selections to the Var, X and Y buttons Take care to ensure that the assignments to X and correctly match the dimensions selected for the variable (including any adjustment of the dimensional ranges to be used).</li> <li>&gt; Select plot type.</li> </ul>                |
| <ul> <li>a) a a b a b a b a b a b a b a b a b a b</li></ul>                                                                                                    | Ing<br>T 3DT 4DT<br>ace plot, select a variable with at least 2 dimensions or<br>than 2 dimensions you will be prompted to select a t<br>use for the X-Y axes<br>Case no: 1<br>Dataset<br>Transport property<br>surf<br>1 (Dataset) Transport property: From > 0 To > 0.85,<br>no: 1 (Dataset) Transport property: From > 0 To > 0.85,<br>no: 1 (Dataset) X co-ordinate: From > 0 To > 100, scala<br>no: 1 (Dataset) Y co-ordinate: From > 0 To > 150, scala                                                                                                    | - X                              | <b>3D plot</b> For each selection choose the Case, Dataset and<br>Variable to be used.> Assign selections to the Var, X and Y buttons<br>Take care to ensure that the assignments to X and<br>correctly match the dimensions selected for the<br>variable (including any adjustment of the dimension<br>ranges to be used).> Select plot type.Control Buttons: see 2D plot above.                       |
| <ul> <li>a) a a de a contex or surface</li> <li>1 For a contex or surface</li> <li>2 If the variable has me</li> <li>Case</li> <li>Dataset</li> <li>Variable</li> <li>Type</li> <li>Var</li> <li>Case</li> <li>Var</li> <li>Case</li> <li>Var</li> <li>Case</li> <li>Y</li> <li>Case</li> </ul>                                                                                                    | Ing         T         3DT         4DT           ace plot, select a variable with at least 2 dimensions or than 2 dimensions you will be prompted to select a transformer to select a transformer t                                                                             | - X                              | <b>3D plot</b> For each selection choose the Case, Dataset and Variable to be used.         > Assign selections to the Var, X and Y buttons         Take care to ensure that the assignments to X and correctly match the dimensions selected for the variable (including any adjustment of the dimensional ranges to be used).         > Select plot type.         Control Buttons: see 2D plot above. |

For all plot types, when the data has more dimensions than the plot or animation the user is prompted to sub-select from the data (by selecting sampling values for the dimensions that are not being used).

Animations follow a similar workflow. There are buttons at the bottom of each tab to:

Run the selection and create an animation,

**Save** the animation to a file (the animation needs to have been run first). There is also an option to save on the bottom left of the animation figure.

**Clear** the current selection.

| Select Data for Plotting —                                                                                                    | <b>2DT animation</b>                                                                                                    |
|----------------------------------------------------------------------------------------------------|----------------------------------------------------------------------------------------------------|
| 1D         3D         4D         2DT         3DT         4DT           1 For an animation of a line, surface or volume         2 select the Variable, Time and the property to define the X-axis         3 Fasure that Time and X-selections are correctly matched to the dimensions of the variable                                                                                                    | For each selection choose the Case, Dataset and Variable to be used.                                                                                                    |
| Case Case no: 1                                                                                                    | > Assign a variable, or a dimension, to the Var, Time                                                                                                    |
| Dataset v Variable Transport property v                                                                                                    | Each selection can be scaled (log, normalised, etc) and                                                                                                    |
| Type line V                                                                                                    | the range to be plotted can be adjusted when assigning the selection to a button.                                                                                                    |
| Var         Case no: 1 (Dataset) Transport property: From > 0 To > 0.85, scale: Linear, Time:<br>From > 0 sec To > 50 sec, X co-ordinate: From > 0 To > 100, Y co-ordinate: 75                                                                                                    | > Select plot type (line, bar, scatter, stem, etc)                                                                                                    |
| Case no: 1 (Dataset) Time: From > 0 sec To > 50 sec, scale: Linear Time $\ensuremath{\mathbb{T}}$                                                                                                    | Control Buttons:                                                                                                    |
| Case no: 1 (Dataset) X co-ordinate: From > 0 To > 100, scale: Linear                                                                                                    | $\rightarrow$ : updates the list of Cases                                                                                                    |
|                                                                                                    | + : switches between cartesian and polar plot type                                                                                                    |
| Run Save Clear Close                                                                                                    |                                                                                                    |
|                                                                                                    | <i>If polar selected, then X assumed to be in degrees an</i><br><i>when prompted select Polar and NOT Rose.</i>                                                                                                    |
| Select Data for Plotting —                                                                                                    | <ul> <li>If polar selected, then X assumed to be in degrees an when prompted select Polar and NOT Rose.</li> <li>3DT animation</li> </ul>                                                                                                    |
| Select Data for Plotting   2D 3D 4D 2DT 3DT 4DT  1 For an animation of a line, surface or volume, select a variable with at least 2 dimensions 2 Select the Time and X7 selections are correctly matched to the dimensions of the variable                                                                                                    | <ul> <li>If polar selected, then X assumed to be in degrees an when prompted select Polar and NOT Rose.</li> <li>3DT animation</li> <li>For each selection choose the Case, Dataset and Variable to be used.</li> </ul>                                                                                                    |
| Select Data for Plotting                                                                                                    | <ul> <li>If polar selected, then X assumed to be in degrees an when prompted select Polar and NOT Rose.</li> <li>3DT animation         For each selection choose the Case, Dataset and Variable to be used.         &gt; Assign selections to the Var, Time, X and Y buttor     </li> </ul>                                                                                                    |
| Select Data for Plotting                                                                                                    | <ul> <li>If polar selected, then X assumed to be in degrees an when prompted select Polar and NOT Rose.</li> <li>3DT animation</li> <li>For each selection choose the Case, Dataset and Variable to be used.</li> <li>&gt; Assign selections to the Var, Time, X and Y buttor Take care to ensure that the assignments to Time, X</li> </ul>                                                                                                    |
| Select Data for Plotting  D D D D D D D D D D D D D D D D D D                                                                                                    | <ul> <li>If polar selected, then X assumed to be in degrees an when prompted select Polar and NOT Rose.</li> <li>3DT animation         For each selection choose the Case, Dataset and Variable to be used.         &gt; Assign selections to the Var, Time, X and Y buttor Take care to ensure that the assignments to Time, X and Y correctly match the dimensions selected for the variable to be used.     </li> </ul>                                                                                                    |
| Select Data for Plotting  D D D D D D D D D D D D D D D D D D                                                                                                    | <ul> <li>If polar selected, then X assumed to be in degrees an when prompted select Polar and NOT Rose.</li> <li>3DT animation         For each selection choose the Case, Dataset and Variable to be used.         &gt; Assign selections to the Var, Time, X and Y button Take care to ensure that the assignments to Time, X and Y correctly match the dimensions selected for th variable (including any adjustment of the dimension ranges to be used).     </li> </ul>                                                                                                    |
| Select Data for Plotting  D D D D D D D D D D D D D D D D D D                                                                                                    | <ul> <li>If polar selected, then X assumed to be in degrees any when prompted select Polar and NOT Rose.</li> <li>3DT animation</li> <li>For each selection choose the Case, Dataset and Variable to be used.</li> <li>&gt; Assign selections to the Var, Time, X and Y button Take care to ensure that the assignments to Time, X and Y correctly match the dimensions selected for the variable (including any adjustment of the dimension ranges to be used).</li> <li>&gt; Select plot type.</li> </ul>                                                                                                    |
| Select Data for Plotting       —         2D       3D       4D       2DT       3DT       4DT         1       For an animation of a line, surface or volume, select a variable with at least 2 dimensions       2       2         2 Select the Time and XY selections are correctly matched to the dimensions of the variable       Case       Case no: 1       ●         Dataset       Dataset       ●       ●       ■       ●         Variable       Transport property       ●       ●       ■         Variable       Transport property       ●       ●       ■         Var       Case no: 1 (Dataset) Transport property: From > 0 To > 10.0, Scole: Linear, Time: N To > 10.0, scole: Coordinate: From > 0 sec To > 50 sec, scale: Linear       ■         Var       Case no: 1 (Dataset) Time: From > 0 sec To > 50 sec, scale: Linear       ■         X       Case no: 1 (Dataset) X co-ordinate: From > 0 To > 100, scale: Linear       ■         X       Case no: 1 (Dataset) X co-ordinate: From > 0 To > 150, scale: Linear       ■         X       Case no: 1 (Dataset) X co-ordinate: From > 0 To > 150, scale: Linear       ■         X       Case no: 1 (Dataset) X co-ordinate: From > 0 To > 150, scale: Linear       ■                                                                                   | <ul> <li>If polar selected, then X assumed to be in degrees an when prompted select Polar and NOT Rose.</li> <li>3DT animation         For each selection choose the Case, Dataset and Variable to be used.         &gt; Assign selections to the Var, Time, X and Y button Take care to ensure that the assignments to Time, X and Y correctly match the dimensions selected for th variable (including any adjustment of the dimension ranges to be used).         &gt; Select plot type.         Control Buttons: see 2DT plot above.         Provide the dimension of the dimension can be used.         &gt; Select plot type.         Control Buttons: see 2DT plot above.         Provide the dimension can be used.         &gt; Select plot type.         Provide the dimension can be used.         &gt; Select plot type.         &gt; Select plot type.         Control Buttons: see 2DT plot above.         Provide the dimension can be used.         &gt; Select plot type.         &gt; Select plot type.         &gt; Select</li></ul> |
| Select Data for Plotting       -         20       3D       4D       2DT       3DT       4DT         1 For an animation of a line, surface or volume, select a variable with at least 2 dimensions       2       2 Select the Time and properties to define the X and Y axes         3 Ensure that Time and XY selections are correctly matched to the dimensions of the variable       -       -         Case       Case no: 1       -       -         Dataset       Dataset       -       -         Variable       Transport property       -       -         Type       surf       -       -         Var       Case no: 1 (Dataset) Transport property; From > 0 To > 10, Sto, scale: Linear, Time: From > 0 To > 50 sec, scale: Linear       -         Var       Case no: 1 (Dataset) Time: From > 0 To > 100, scale: Linear       -         Y       Case no: 1 (Dataset) X co-ordinate: From > 0 To > 100, scale: Linear       -         Y       Case no: 1 (Dataset) X co-ordinate: From > 0 To > 100, scale: Linear       -         Y       Case no: 1 (Dataset) Y co-ordinate: From > 0 To > 100, scale: Linear       -         Y       Case no: 1 (Dataset) Y co-ordinate: From > 0 To > 150, scale: Linear       -         Y       Case no: 1 (Dataset) Y co-ordinate: From > 0 To > 150, scale: Linear       - | <ul> <li>If polar selected, then X assumed to be in degrees an when prompted select Polar and NOT Rose.</li> <li>3DT animation         For each selection choose the Case, Dataset and Variable to be used.         &gt; Assign selections to the Var, Time, X and Y buttor Take care to ensure that the assignments to Time, X and Y correctly match the dimensions selected for th variable (including any adjustment of the dimension ranges to be used).         &gt; Select plot type.         <u>Control Buttons</u>: see 2DT plot above.         </li> </ul>                                                                                                    |

## Selection of User plot type

Calls the user\_plot.m function, where the user can define a workflow, accessing data and functions already provided by the particular App or the muitoolbox. The sample code can be found in the psfunctions folder and illustrates the workflow to a simple line plot using x-y data from the 2D tab and a surface plot using x-y-z data from the 3D tab.

## 3.6.2 Statistics

*Analysis*> *Statistics*: several statistical analysis options have been included within the Statistical Analysis GUI. The tabs are for *General* statistics, *Timeseries* statistics, model comparisons using a *Taylor* Plot, and the generation of a new record based on the statistics over the *Intervals* defined by another timeseries.

#### General tab

The General tab allows the user to apply the following statistics to data loaded in ModelUI:

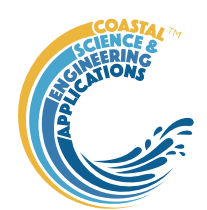

1) **Descriptive for X**: general statistics of a variable (mean, standard deviation, minimum, maximum,

| 承 Statisti                      | ical Analysis                                                   |                                         |                                                                                                    | -                                   |    | × |
|---------------------------------|-----------------------------------------------------------------|-----------------------------------------|----------------------------------------------------------------------------------------------------|-------------------------------------|----|---|
| General                         | Timeseries                                                      | Taylor                                  | Intervals                                                                                                    |                                     |    |   |
| 1 For D<br>2 If vari<br>3 For R | escriptive stats of<br>able is a matrix, s<br>egression and X-c | a vector v<br>ubsample a<br>orrelation: | ariable, only X needs to be defined<br>rray when assiging to X button<br>X is independent, Y is dependent variable |                                     |    |   |
|                                 | Case                                                            | Pevensey                                | wave buoy                                                                                                    | ~                                   | -  |   |
|                                 | Datset                                                          | Dataset                                 |                                                                                                    | ~                                   |    |   |
| ,                               | /ariable                                                        | Significan                              | wave height                                                                                                    | ~                                   |    |   |
| :                               | Statistic                                                       | Descriptiv                              | e for X                                                                                                    | ~                                   |    |   |
|                                 | X Pevens<br>scale: L                                            | ey wave bu<br>inear, Time               | oy (Dataset) Significant wave height: Fron<br>: From > 01-07-2003 00:00:00 To > 31-12                              | n > 0.08 To > 4.7<br>-2019 23:30:00 | 9, |   |
|                                 | Y Make se                                                       | election                                |                                                                                                    |                                     |    |   |
|                                 |                                                                 |                                         |                                                                                                    |                                     |    |   |
|                                 | Select                                                          |                                         | Clear                                                                                                    | Close                               | ,  |   |

sum and linear regression fit parameters). Only X needs to be defined. The range of the variable can be adjusted when it is assigned to the X button (see Section 3.9). If the variable being used is a multidimensional matrix (>2D), the user is prompted to define the range or each additional dimension, or select a value at which to sample. The function can return statistics for a vector or a 2D array.

The results are tabulated on the *Stats>General* tab and can be copied to the clipboard for use in other applications.

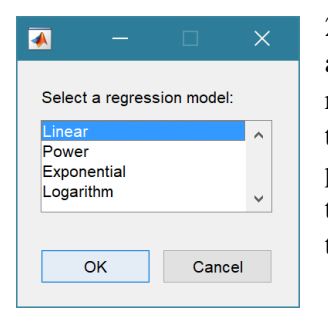

2) **Regression**: generates a regression plot of the dependent variable, Y, against the independed variable, X. For time series data, the default data range is the maximum period of overlap of the two records. For other data types the two variables must have the same number of data points. After pressing the Select button, the user is prompted to select the type of model to be used for the regression. The results are output as a plot with details of the regression fit in the plot title.

3) **Cross-correlation**: generates a cross-correlation plot of the reference variable, X, and the lagged variable, X (uses the Matlab 'xcorr' function). For time series data, the default data range is the maximum period of overlap of the two records. For other data types the two variables must have the same number of data points. This produces a plot of the cross-correlation as a function of the lag in units selected by the user.

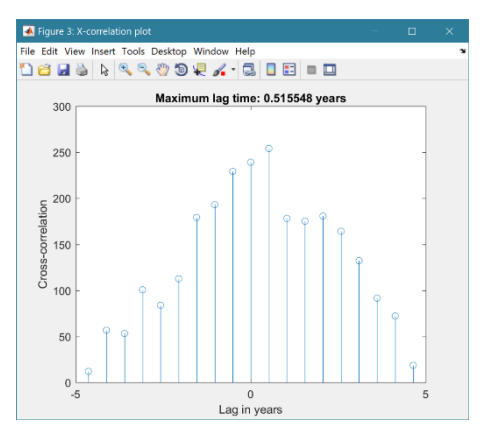

4) **User**: calls the function user\_stats.m, in which the user can implement their own analysis methods and display results in the UI or add output to the project Catalogue. Currently implements an analysis of clusters as detailed for Timeseries data below.

#### Taylor tab

The Taylor tab allows the user to create a Taylor Plot using 1D or 2D data (e.g timeseries or grids):

A Reference dataset and a Test dataset are selected. Datasets need to be the same length if 1D, or same size if 2D. If the data are timeseries they are clipped to a time-period that is common to both, or any user defined interval that lies within this clipped period. The statistics (mean, standard deviation, correlation coefficient and centred root mean square error) are computed, normalized using the reference standard deviation and plotted on a polar Taylor diagram (Taylor, 2001).

[The ModelSkill App provides additional tools to test data and the ModelSkill App manual provides further details of the methods used.]

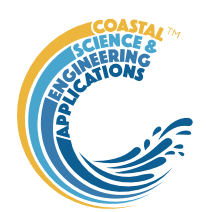

Selecting New generates a new Taylor Plot. Selecting the Add button adds the current selection to an existing plot and the Delete button deletes the current selection. The Clear button resets the UI to a blank selection.

| 承 Statisti                       |                                                                |                                                        |                                                                                |                                                                                                    |                                                                    |   |  |
|----------------------------------|----------------------------------------------------------------|--------------------------------------------------------|--------------------------------------------------------------------------------|----------------------------------------------------------------------------------------------------|--------------------------------------------------------------------|---|--|
| General                          | Timeseries                                                     | Taylor                                                 | Intervals                                                                      |                                                                                                    |                                                                    |   |  |
| 1 Select<br>2 Select<br>3 Define | t the Reference v<br>t the Test variable<br>the Radial limit f | variable to<br>e to be tes<br>to used in t             | compare with and<br>ted and assign to<br>the plot (default is                  | l assign to Ref button<br>Test button<br>1)                                                                        |                                                                    |   |  |
| c                                | Case                                                           | Surf zone                                              | e waves                                                                        |                                                                                                    | ~                                                                  | - |  |
| E                                | Datset                                                         | Dataset                                                |                                                                                |                                                                                                    | ~                                                                  |   |  |
| ١                                | /ariable                                                       | Inshore                                                | vave height                                                                    |                                                                                                    | ~                                                                  |   |  |
| F                                | Radial limit                                                   |                                                        |                                                                                | 2                                                                                                    |                                                                    |   |  |
| R                                | ef Pevense<br>scale: L<br>Surf zon<br>Linear.                  | ey wave bu<br>inear, Time<br>ie waves ([<br>Time: From | ioy (Dataset) Sig<br>:: From > 01-07-2<br>Dataset) Inshore<br>  > 01-07-2003 0 | nificant wave height: From<br>2003 00:00:00 To > 31-12-<br>wave height: From > 0 To ><br>2:00:00 To > 31-12-2019 2 | > 0.08 To > 4.79,<br>2019 23:30:00<br>> 9.93296, scale:<br>3:30:00 |   |  |
|                                  | New                                                            |                                                        | Add                                                                            | Delete                                                                                                    | Clear                                                              |   |  |
|                                  |                                                                |                                                        |                                                                                |                                                                                                    | Close                                                              |   |  |

Once New or Add are selected, the user is asked whether they want to plot the skill score (Yes/No). If Yes, then the user is prompted to set the skill score parameters. As further points are added to the plot, this selection remains unchanged (i.e. the skill score is or is not included). To reset the option it is necessary to close and reopen the Statistics UI.

If the number of points in the Reference and Test datasets are not the same the user is prompted to select which of the two to use for interpolation.

| 承 Defin — 🗆 🗙                                                      |
|--------------------------------------------------------------------|
| Reference correlation, Ro<br>1                                     |
| Exponent,n<br>1                                                    |
| Local skill window<br>4                                            |
| Iteration option (0 or 1)<br>0                                     |
| Skill score averaging window (grids only)<br>8100 13000 2800 14100 |
| OK Cancel                                                          |

This is the maximum achievable correlation (see Taylor (2001) for discussion of how this is used).

Exponent used in computing the skill score.

Number of points (+/-W) used to define a local window around the ith point. If W=0 (default) the local skill score is not computed.

Local skill score is computed for window around every grid cell (=1), or computes score for all non-overlapping windows (=0)

Window definition to sub-sample grid for the computation of the average **local** skill score. Format is [xMin, xMax, yMin, yMax].

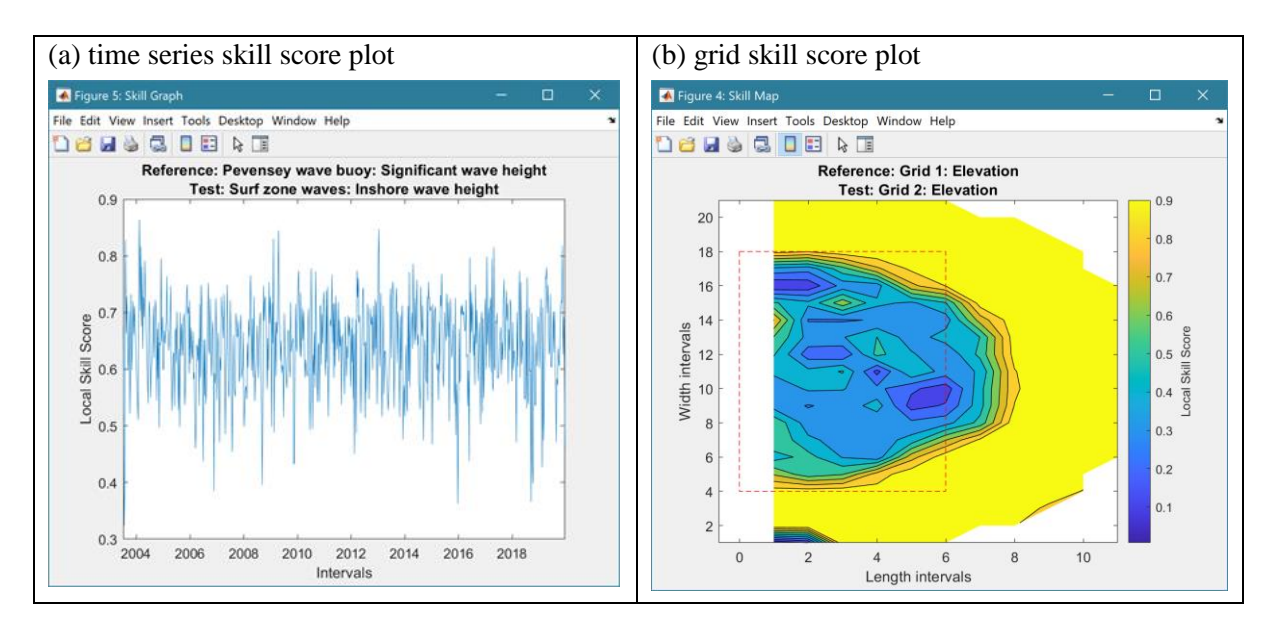

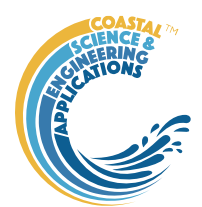

The Taylor Plot shows the Reference point as a green cross and the Test points as coloured circles. The legend details the summary statistics and the Case List button generate a table figure listing all the results. These can be copied to the clipboard.

| Figure 6: Taylor Diagram                                                                                                    | ×                                                                                                    |
|----------------------------------------------------------------------------------------------------|----------------------------------------------------------------------------------------------------|
| le Edit View Insert Tools Desktop Window Help                                                                                                    |                                                                                                    |
| 0 0.2<br>0.4<br>0.6 0.6 0.9<br>0.92<br>0.94<br>0.92<br>0.94<br>0.92<br>0.94<br>0.96<br>0.99<br>0.92<br>0.94<br>0.96<br>0.99<br>0.92<br>0.94<br>0.96<br>0.99<br>0.99<br>0.99 | <ul> <li>Reference</li> <li>of #1: B=0.022; E*=0.518</li> <li>of #2: B=0.015; E*=0.471<br/>RMS error</li> </ul> |
| 0 0.5 Normalized Std. Delv 5 2                                                                                                    | Orace Bat                                                                                                    |

Taylor diagram legend includes: B - bias; E'' - normalised RMS difference

The normalised standard deviation and correlation coefficient are also given in the Case List table, along with the global skill score, Sg, and the average local skill score, Sl.

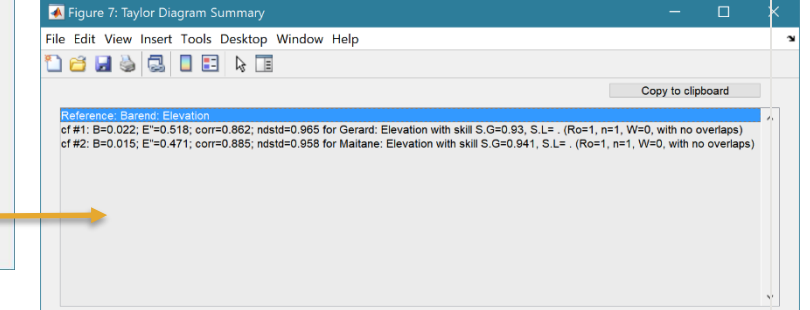

## 3.7 Help

The help menu provides options to access the App documentation in the Matlab<sup>TM</sup> Supplemental Software documentation, or the App manual.

## 3.8 Tabs

To examine what has been set-up the Tabs provide a summary of what is currently defined. Note: the tabs update when clicked on using a mouse but values displayed cannot be edited from the Tabs.

*Cases*: lists the cases that have been run with a case id and description. Clicking on the first column of a row generates a table figure with details of the variables for the case and any associated metadata. Buttons on the figure provide access the class definition metadata and any source information (files input or models used).

*Inputs*: tabulates the system properties that have been set (display only).

*Form*: plot the estuary form properties defined for the model and/or imported from a user file.

*X-Plot*: displays a plot of the along channel output properties for the selected case (display only).

*XT-Plot*: displays a plot of the time varying properties at a selected distance along the estuary. (display only).

Stats: displays a table of results for any analyses that have been run (can be copied to clip board).

# 3.9 UI Data Selection

Functions such as Derive Output (3.5), Plotting (3.6.1) and Statistics (3.6.2) use a standardised UI for data selection. The Case, Dataset and Variable inputs allow a specific dataset to be selected from drop down lists. One each of these has been set to the desired selection the choice is assigned to a button. The button varies with application and may be X, Y, Z, or Dependent and Independent, or Reference and Sample, etc. Assigning to the button enables further sub-sampling to be defined if required. Where an application requires a specific number of dimensions (e.g., a 2D plot), then selections that are not already vectors will need to be subsampled. At the same time, the range of a selected variable can be

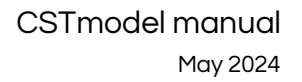

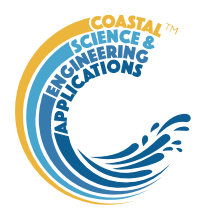

adjusted so that a contiguous window within the full record can be extracted. In most applications, any scaling that can be applied to the variable (e.g., linear, log, relative, scaled, normalised, differences) is also selected on this UI. The selection is defined in two steps:

| 承 Figure 3: Sel                                                                                       | (                       |        | × |       |  |  |  |  |
|----------------------------------------------------------------------------------------------------|-------------------------|--------|---|-------|--|--|--|--|
| Select the property to use and any limits to be applied to the data range of the selected<br>property |                         |        |   |       |  |  |  |  |
| Select:                                                                                               | Significant wave height |        | ~ |       |  |  |  |  |
| Range:                                                                                                | From > 0.08 To > 4.79   | 9      |   | Ed    |  |  |  |  |
| Scaling:                                                                                              | Linear                  |        | ~ |       |  |  |  |  |
|                                                                                                    |                         | Select |   | Close |  |  |  |  |

#### Step 1.

Select the attribute to use. This can be the variable or any of its associated dimensions, which are listed in the drop-down list.

The range for the selection can be adjusted by editing the text box or using the Edit (Ed) button.

Any scaling to be applied is selected from the drop-down list.

Press Select to go to the next step or Close to quit.

The number of variables listed on the UI depends on the dimensions of the selected variable. For each one Select the attribute to use and the range to be applied.

| 承 Figure 3: S | Select dimens  | ion                                                                     | -        |        | × |
|---------------|----------------|-------------------------------------------------------------------------|----------|--------|---|
|               | Select the pro | operty to use and any limits to be applied to the range of the selected | property |        |   |
| Select:       |                | Time                                                                    | ~        |        |   |
| Range:        |                | From > 01-07-2003 00:00:00 To > 31-12-2019 23:30:00                     |          | Ed     |   |
|               |                | Selec                                                                   | t        | Cancel |   |

# **Step 2 - Variable only has dimension of time**.

No selection to be made. Edit range if required.

| 承 Figure 4: Sel  | ect dimension —                                               |             | ×      |
|------------------|---------------------------------------------------------------|-------------|--------|
| Select the prope | rty to use and any limits to be applied to the range of the s | elected pro | operty |
| Select:          | X-axis                                                        | ~           |        |
| Range:           | From > 7900 To > 16900                                        | Ed          | l      |
| Select:          | Y-axis                                                        | ~           |        |
| Range:           | From > 0 To > 16900                                           | Ed          | l      |
| Time             | 0 vrs 500 vrs 1000                                            | Vrs<br>▶ Ed | l      |
| 1                | Select                                                        | Cance       | el     |

# Step 2 - Variable has 3 dimensions but only 2 are needed for the intended use.

Select the 1<sup>st</sup> variable to use as a dimension. Edit range if required.

Select the 2<sup>nd</sup> variable to use as a dimension.

Edit range if required.

Use the slider or the Edit (Ed) button to set the value of the dimension to use. (A value of t=500 is selected in the example shown).

Press Select to accept the selection made.

[NB: Only unused dimensions can be selected from the Select drop-down lists. To adjust from the default list this can sometimes require that the second Select list-box is set first to allow the first Select list-box to be set to the desired value.]

The resulting selection is then detailed in full (including the ranges or values to be applied to all dimensions) in the text box alongside the button being defined.

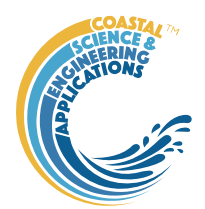

Note where a variable is being selected as one property and a dimension as a second property, any sub-selection of range must be consistent in the two selections. This is done to allow variables and dimensions to be used as flexibly as possible.

## 3.10 Accessing data from the Command Window

In addition to the options to save or export data provided by the *Project>Cases>Save* and *Project>Import/Export* options, data can also be accessed directly for use in Matlab<sup>TM</sup>, or to copy to other software packages. This requires use of the Command Window in Matlab<sup>TM</sup>, and a handle to the App being used. To get a handle, open the App from the Command Window as follows:

>> myapp = <AppName>; e.g., >> as = Asmita;

Simply typing:

>> myapp

Which displays the results shown in the left column below with an explanation of each data type in the right hand column.

| myapp =                              |                    |                                                                                                    |
|--------------------------------------|--------------------|----------------------------------------------------------------------------------------------------|
| <appname> with properties:</appname> |                    | Purpose                                                                                                    |
| Inputs:                              | [1×1 struct]       | A struct with field names that match all the model parameter input fields currently                                                         |
| Cases:                               | [1×1 muiCatalogue] | muuiCatalogue class with properties DataSets and Catalogue. The former holds the data the latter the details of the currently held records. |
| Info:                                | [1×1 muiProject]   | muiProject class with current project information such as file and path name.                                                               |
| Constants: [1×1 muiConstants]        |                    | muiConstants class with generic model properties (e.g. gravity, etc).                                                                       |

To access current model settings, use the following:

>> myapp.Inputs.<InputClassName>

To access the listing of current data sets, use:

>> cs.Cases.Catalogue

To access imported or model data sets, use:

>> cs.Cases.DataSets.<DataClassName>

If there are more than one instance of the model output, it is necessary to specify an index. This then provides access to all the properties held by that data set. Two of these may be of particular interest, RunParam and Data. The former holds the input parameters used for that specific model run. RunParam is a struct with fields that are the class names required to run the model (similar to Inputs above). The Data property is a model specific stuct with field names defined in the code for the model class. If there is only a single table assigned this will be given the field name of 'Dataset'. To access the *dstable* created by the model, use:

>> cs.Cases.DataSets.<DataClassName>(idx).Data.Dataset

>> cs.Cases.DataSets.<DataClassName>(idx).Data.<ModelSpecificName>

To access the underlying *table*, use:

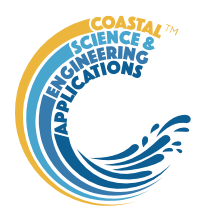

#### >> cs.Cases.DataSets.<DataClassName>(idx).Data.Dataset.DataTable

The result can be assigned to new variables as required. Note that when assigning *dstables* it may be necessary to explicitly use the copy command to avoid creating a handle to the existing instance and potentially corrupting the existing data.

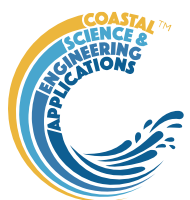

# Supporting Information

## 4.1 Basis of the model

The model adopted is the solution proposed by Cai, Savenije and Toffolon, which is well suited and has already been applied to several estuaries (Cai, 2014). The model accounts for the influence of river discharge on tidal wave propagation and the along channel variation of mean water level. The analytical solutions are obtained by solving a set of four implicit equations, i.e. phase lag equation, scaling equation, celerity equation, and damping equation, derived from the conventional 1-dimensional conservation of mass and momentum equations (Savenije, 2012). In addition, the resultant residual water level, due to nonlinear friction, has been considered by adopting an iterative procedure. The model reproduces the main tidal dynamics (i.e., tidal amplitude, velocity amplitude, wave celerity, and phase lag between elevation and velocity) along the estuary axis. This is referred to here as the CST model. For a full description of the model, readers can refer to Cai et al. (2014) and related papers (Cai, 2014; Cai et al., 2012a; Cai and Savenije, 2013; Cai et al., 2016; Cai et al., 2012b; Cai et al., 2016).

## 4.2 Model outputs

Each model run is saved as a Case and listed on the *Cases* tab. The results can be exported to an Excel spreadsheet along with the model settings using the *Project>Scenarios>Save* option. The output includes 3 datasets for (i) tidal cycle hydraulic properties; (ii) along-channel hydraulic properties; and (iii) a table for along-channel form properties that can also be used as an input to the CSTmodel.

The CST model computes along channel values. Tidal cycle values are then derived assuming a symmetric sinusoidal tide. River velocities take account of the variation in cross-sectional area as a function of tidal elevation. Stokes drift is estimated iteratively from the tidal velocity over the tidal cycle (ut0= utt+ust; and ust =  $utt^2/c$ ; where c=sqrt(g.d)).

Data that is imported define elevations to a local datum and total velocities. These are decomposed to give elevations relative to MTL, and tidal, river and Stokes velocities. The river velocity is estimated from the river discharge at the upstream boundary and the imported CSA (i.e., urx = Qr0/Amtl). This generally compares well with the mean of the total velocity (i.e., the residual) over a tidal cycle. However, the former may have spikes and these can be reduced by using an effective CSA, obtained by adjusting the imported CSA to reproduce the residual velocities (i.e., Aeff = Qr0/urx). The along-channel values are then scaled based on the variation in the CSA over a tidal cycle. These are subtracted from the total velocities to give an initial estimate of the tidal velocities, which are then adjusted to separate out the Stokes velocity (as used in the CST model).

| Variable    | Units | Description                                                                                                    |
|-------------|-------|----------------------------------------------------------------------------------------------------|
| Elevation   | m     | Water elevation (x-t): Model = symmetric tide from tidal elevation<br>amplitude and along channel phase using cosine function); Imported<br>= elevation data minus the mean tide level.                                                                                                    |
| TidalVel(*) | m/s   | Tidal velocity (x-t): Model = symmetric tide from tidal velocity<br>amplitude and along channel phase using sine function); Imported =<br>decomposed estimates from total velocity input and river discharge.                                                                                      |
| RiverVel    | m/s   | River velocity (x-t): Model = along channel value adjusted to<br>account for variations in CSA; Imported = river discharge divided by<br>the time -varying CSA. Option to adjust the CSA to an effective<br>value using the mean of the total velocity (i.e., the residual) over a<br>tidal cycle. |

(i) Tidal cycle hydraulic properties

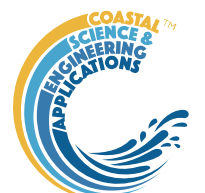

| StokesVel | m/s | Stokes drift velocity (x-t): estimated iteratively from the tidal        |
|-----------|-----|--------------------------------------------------------------------------|
|           |     | velocity over the tidal cycle (ut0= utt+ust; and ust = $utt^2/c$ ; where |
|           |     | c=sqrt(g.d)) in both cases.                                              |

(\*) – imported data defines Elevation and Total velocity as a function of x-t. This is then decomposed to match the CSTmodel output with the 3 components.

| (ii) Along-channel hydraulic properties (derived from (i) for both CST model |
|------------------------------------------------------------------------------|
|------------------------------------------------------------------------------|

| Variable                | Units          | Description                                                                                                    |  |  |  |
|-------------------------|----------------|----------------------------------------------------------------------------------------------------|--|--|--|
| MeanTideLevel           | mAD            | Mean water level (mAD) – mean of elevations over a tidal cycle                                                                                                    |  |  |  |
| TidalElevAmp            | m              | Elevation amplitude $(m) - Model = obtained by integrating the damping number; Imported = average of maximum and minimum water level magnitudes over a tidal cycle.$                                                                   |  |  |  |
| LWHWratio               | -              | LW/HW ratio (-) – Model = 1; Imported = magnitude of minimum/magnitude of maximum water levels over a tidal cycle.                                                                                                    |  |  |  |
| TidalVelAmp             | m/s            | Velocity amplitude (m/s) – numerical integration over tidal cycle                                                                                                    |  |  |  |
| RiverVel                | m/s            | Velocity (m/s) – numerical integration over tidal cycle                                                                                                    |  |  |  |
| Optional additional out | tput           |                                                                                                    |  |  |  |
| StokesDrift             | m              | Stokes drift velocity (m/s) – numerical integration over tidal cycle                                                                                                    |  |  |  |
| PhaseAngle              | rad            | Lag of velocity relative to elevation – obtained using cross-<br>correlation (option in code to use time between peaks). This is<br>equivalent to ratio of csa convergence length to tidal wavelength, $\varepsilon_A = L_A/\lambda$ . |  |  |  |
| InterSlope              | 1:m            | Slope of intertidal as given by intertidal width divided by tidal amplitude assuming two shores (i.e., $W_{int}/4/a$ ).                                                                                                    |  |  |  |
| effHydCSA               | m <sup>2</sup> | Effective hydraulic CSA – river discharge divided by along-channel river velocity estimated from residual of total velocity; i.e., Aeff = Qr0/urx.                                                                                     |  |  |  |

(iii) Along-channel form properties (imported datasets or derived from input parameters)

| Variable | Units          | Description                                                  |
|----------|----------------|--------------------------------------------------------------|
| Amtl     | m <sup>2</sup> | Area at mean tide level (exponential if modelled)            |
| Hmtl     | m              | Hydraulic depth at mean tide level (exponential if modelled) |
| Whw      | m              | Width at high water (exponential if modelled)                |
| Wlw      | m              | Width at low water (exponential if modelled)                 |
| N        | -              | Manning's N (specified over reaches if modelled)             |

# 4.3 Derive Output

The *Run*> *Derive Output* option allows the user to make use of the data held within App to derive other outputs or, pass selected data to an external function (see Section 3.5). The equation box can accept t, x, y, z in upper or lower case. Time can be assigned to X, Y, or Z buttons, or simply included in the equation as t (as long as the data being used in one of the variables includes a time dimension). Each data set is sampled for the defined data range. If the data set being sampled includes NaNs, the default is for these to be included (button to right of Variable is set to '+N'). To exclude NaNs press the button so that it displays '-N'. The selection is based on the variable limits defined whenever a variable is assigned to X, Y or Z using the X, Y, Z buttons.

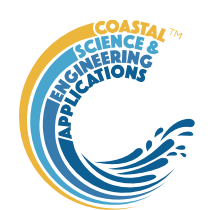

The equation string entered in the UI is used to construct an anonymous function as follows:

heq = str2func(['@(t,x,y,z,mobj) ',inp.eqn]); %handle to anonymous function

[varout{:}] = heq(t,x,y,z,mobj);

or when using dstables:

heq = str2func(['@(dst,mobj) ',inp.eqn]); %handle to anonymous function

```
[varout{:}] = heq(dst,mobj);
```

This function is then evaluated with the defined variables for t, x, y, and z and optionally *mobj*, where *mobj* passes the handle for the main UI to the function. Some functions may alter the length of the input variables (x, y, z, t), or return more than one variable. In addition, the variables selected can be sub-sampled when each variable is assigned to the X, Y, or Z buttons. The dimensions of the vector or array with these adjustments applied need to be dimensionally correct for the function being called. This may influence how the output can be saved (see Section 4.3.2).

If the function returns a single valued answer, this is displayed in a message box, otherwise it is saved, either by adding to an existing dataset, or creating a new one (see Section 4.3.2).

NB1: functions are forced to lower case (to be consistent with all Matlab functions), so any external user defined function call must be named in lower case.

Equations can use functions such as diff(x) - difference between adjacent values - but the result is n-1 in length and may need to be padded, if it is to be added to an existing data set. This can be done by adding a NaN at the beginning or the end:

e.g.: [NaN;diff(x)]

NB: the separator needs to be a semi-colon to ensure the correct vector concatenation. Putting the NaN before the equation means that the difference over the first interval is assigned to a record at the end of the interval. If the NaN is put after the function, then the assignment would be to the records at the start of each interval.

Another useful built-in function allows arrays to be sub-sampled. This requires the array, z, to be multiplied by an array of the same size. By including the dimensions in a unitary matrix, the range of each variable can be defined. For a 2D array that varies in time one way of doing this is:

>>[z.\*repmat(1, length(t), length(x), length(y))]

*NB2: the order of the dimensions t, x, y must match the dimensions of the array, z.* 

NB3: When using Matlab compound expressions, such as the above sub-sampling expression, the expression must be enclosed in square brackets to distinguish it from a function call.

Adding the comment % time or % rows, allows the the row dimension to be added to the new dataset. For example if x and y data sets are timeseries, then a Matlab<sup>TM</sup> expression, or function call, can be used to create a new time series as follows:

x^2+y %time

#### 4.3.1 Calling an external function

The Derive Output UI can also be used as an interface to user functions that are available on the Matlab search path. Simply type the function call with the appropriate variable assignment and the

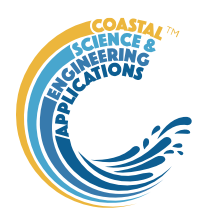

new variable is created. (NB: the UI adopts the Matlab convention that all functions are lower case). Some examples of functions provided in CSTmodel are detailed in Section 4.3.3.

The input variables for the function must match the syntax used for the call from the Derive Output UI, as explained above. In addition, functions can return a single value, one or more vectors or arrays, or a dstable (see Section 4.3.2). If the variables have a dimension (e.g., *time*) then this should be the first variable, with other variables following. If there is a need to handle additional dimensions then use the option to return a dstable.

If there is no output to be passed back, the function should return a variable containing the string 'no output' to suppress the message box, which is used for single value outputs (numerical or text).

An alternative when calling external functions is to pass the selected variables as dstables, thereby also passing all the associated metadata and RowNames for each dataset selected. For this option up to 3 variables can be selected and assigned to the X, Y, Z buttons but they are defined in the call using *dst*, for example:

```
[time,varout] = myfunction(dst, 'usertext', mobj);
dst = myfunction(dst, 'usertext', mobj);
```

where 'usertext' and mobj are call strings and a handle to the model, respectively.

This passes the selected variables as a struct array of dstables to the function. Using this syntax, the function can return a dstable or struct of dstables, or as variables, containing one or more data sets.

#### 4.3.2 Input and output format for external functions

There are several possible use cases:

#### 4.3.2.1 Null return

When using a function that generates a table, plots a figure, or some other stand alone operation, where the function does not return data to the main UI, the function should have a single output variable. The output variable can be assigned a text string, or 'no output', if no user message is required, e.g.:

```
function res = phaseplot(x,y,t,labels)
```

```
res = {'Plot completed'}; %or res = {'no output'}; for silent mode
```

end

#### 4.3.2.2 Single value output

For a function that may in some instances return a single value this should be the first variable being returned and can be numeric or text, e.g.:

function [qtime,qdrift] = littoraldriftstats(qs,tdt,varargin)

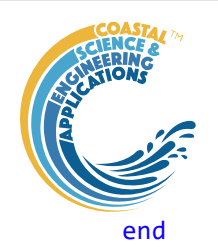

#### 4.3.2.3 Using variables

If only one variable is returned (length>1), or the first variable is empty and is followed by one or more variables, the user is prompted add the variables to:

- i) Input Cases one of the datasets used in the function call;
- ii) New Case use output to define a new dataset;
- iii) Existing Case add the output to an existing dataset (data sets for the selected existing case and the data being added must have the same number of rows.

In each case the user is prompted to define the properties for each of the variables.

Note that variable names and descriptions must be unique within any one dataset.

```
function y = moving(x,m,fun)
    %a single variable is returned with no rows
    y is a vector or array
    ...
end
or
function [x,y,z] = afunction(x,m,fun)
    %multiple variables returned but the first variable is empty
    x =[];
    y and z are a vectors or arrays
    ...
end
```

When the first variable defines the rows of a table and subsequent variables the table entries, all variables must be the same length for the first dimension. This is treated as a new Case and the user is prompted to define the properties for each of the variables.

```
function [trange,range,hwl,lwl] = tidalrange(wl,t,issave,isplot)
    %first variable is row dimension followed by additional variables
    trange,range,hwl,lwl are vectors or arrays
```

end

#### 4.3.2.4 Using dstables

When the output has multiple variables of a defined type it can be more convenient to define the dsproperties within the function and return the data in a dstable. This avoids the need for the user to manually input the meta-data properties. In addition, if the function generates multiple dstables, these can be returned as a struct, where the struct fieldnames define the Dataset name.

```
function dst = tidalrange(wl,t,issave,isplot)
    %dst is a dstable with variables, dimensions and dsproprties assigned
    %as required, or a struct of dstables with the struct fieldnames defining
    %each Dataset.
```

```
dst = ...
```

```
•••
```

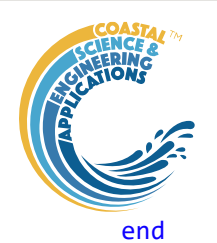

Similarly if the input is also using dstables, the syntax is as follows:

```
function dst_out = myfunction3(dst_in,'usertext',mobj)
    %dst_in is one or more input dstables, 'usertext' is some additional
    %instruction to the function and mobj is a handle to the model
    %allowing access to other datasets. dst_out is either a dstable, or a
    %struct of dstables with the struct fieldnames defining each Dataset.
    dst = ...
```

end

•••

#### Adding functions to the Function library

To simplify accessing and using a range of functions that are commonly used in an application, the function syntax can be predefined in the file functionlibrarylist.m which can be found in the utils folder of the muitoolbox. This defines a struct for library entries that contain:

- fname cell array of function call syntax;
- fvars cell array describing the input variables for each function;
- fdesc cell array with a short description of each function.

New functions can be added by simply editing the struct in functionlibrarylist.m, noting that the cell array of each field in the struct must contain an entry for the function being added. In addition, a subselection of the list can be associated with a given App based on the class name of the main UI. To amend the selection included with an App or to add a selection for a new App edit the 'switch classname' statement towards the end of the function.

The Function button on the Derive Output UI is used to access the list, select a function and add the syntax to the function input box, where it can be edited to suit the variable assignment to the XYZ buttons.

#### 4.3.3 Pre-defined functions

The following examples are provided within CSTmodel, where the entry in the UI text box is given in Courier font and X, Y, Z, refer to the button assignments.

Some useful examples include:

1. *Moving Average*. There are several moving average functions available from the Matlab Exchange Forum, such as moving.m. The call to this function is:

moving (X, n, 'func'), where x is the variable to be used, n specifies the number of points to average over and '*func*' is the statistical function to use (e.g. mean, std, etc). If omitted the *mean* is used. Add % time to the call, to include time in the output dataset.

2. Moving average (or similar) of timeseries, over defined duration, advancing at defined interval

movingtime (x, t, tdur, tstep, 'func'), where x is the variable to be used and t the associated datetimes (defined by variable selection), *tdur* is the duration over which to apply the statistic, *tstep* is the interval to advance the start time for the averaging period and '*func*' is the statistical function to use (e.g. mean, std, etc). If omitted the *mean* is used. *tdur* and *tstep* are both duration character strings of form '2.5 d'. Any of the following duration intervals ca be used: y, d, h, m, or s. Returns a time series based on the defined *tstep*, where the time used is for the beginning of each stepping interval, i.e. every *tstep* from the start of the record to the nearest interval that is less than *tdur* from the end of the record.

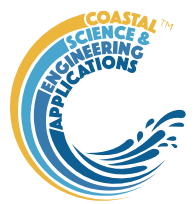

3. *Recursive plot*. Generates a plot of a variable plotted against itself with an offset (e.g. x(i) versus x(i+1)). This is called from the Derive Output GUI using:

recursive\_plot(x, 'varname', nint), where x is the variable, 'varname' is a text string in single quotes and *nint* is an integer value that defines the size of the offset.

4. *Phase plot*. This function is similar to the recursive plot function but generates a plot based on two variables that can, optionally, be functions of time. The call to this function is:

phaseplot (X, Y, t), where X and Y are the variables assigned to the respective buttons and t is time (this does not need to be assigned to a button and t can be omitted if a time stamp for the datapoints is not required).

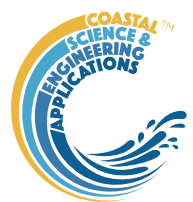

# 5 Input file formats

All input functions use ASCII text files.

## 5.1 Along-channel Model Input Properties

Properties to define the along-channel variation in cross-sectional area and width are loaded using *Setup>Estuary Properties* with a file that 1 header line and 4 or 5 columns (including the Manning coefficient is optional). The columns are: x - Distance from mouth, Amtl - Area at mean tide level, Hmtl - Hydraulic depth at mean tide level, Whw - Width at high water, Wlw - Width at low water, Manning\_N - Mannings N (optional).

| demo_ | Xobs.txt 🗷 | 🔚 demo_l | Fobs.txt 🗵 | 🔚 new 1 🗵 |       |     |     |             |
|-------|------------|----------|------------|-----------|-------|-----|-----|-------------|
| 1     | Humber     | 2000 me  | asured:    | x Amtl    | Hmtl  | Whw | Wlw | N(optional) |
| 2     | 0          | 84244    | 13.59      | 16002     | 10478 |     |     |             |
| 3     | 1499       | 92307    | 8.11       | 10568     | 6374  |     |     |             |
| 4     | 4191       | 77368    | 7.22       | 11332     | 6426  |     |     |             |
| 5     | 6624       | 64617    | 6.37       | 11648     | 6340  |     |     |             |
| 6     | 9851       | 54393    | 7.81       | 8182      | 6260  |     |     |             |
| 7     | 11321      | 49359    | 9.28       | 5843      | 4932  |     |     |             |
| 8     | 13580      | 43052    | 8.60       | 4105      | 3292  |     |     |             |
| 9     | 16112      | 35487    | 9.37       | 3976      | 3056  |     |     |             |
| 10    | 19042      | 34605    | 8.97       | 4098      | 2875  |     |     |             |
| 11    | 21475      | 31698    | 9.31       | 4333      | 3129  |     |     |             |
| 12    | 24127      | 27351    | 8.15       | 4314      | 3084  |     |     |             |
| 13    | 26051      | 24922    | 7.47       | 3017      | 2399  |     |     |             |
| 14    | 29403      | 20690    | 7.10       | 3909      | 3170  |     |     |             |
| 15    | 31565      | 19791    | 6.28       | 3154      | 2398  |     |     |             |

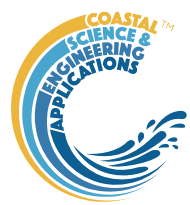

0.575633976

## 5.2 Velocity and Elevation Observations

The format for the Elevation and Velocity files are loaded using *Setup>Import Data>Load* menu option when loading the Along-channel properties. The files have a 1 line header, 1 column for time, and N columns for elevation or velocity at each time interval, where N is the number of distances included in the along-channel properties file (see above) and in the same order (increasing or decreasing). An example of the first 1.5 hours at 0.25-hour intervals is shown below where there are 32 columns (text is wrapped to fit in display window).

Input water level Elevations should be relative to the local datum and include any along channel changes in mean water level. These are used to compute the along channel mean tide level (mtl) and remove this from the imported elevations to give the elevations relative to mtl (comparable with the values computed by the CSTmodel). The imported Velocity values are assumed to be total velocity. These are decomposed to tidal, river and Stoke's velocities, again to be compatible with the CSTmodel output.

🚽 Humber\_raw.txt 🗵 🔚 demo\_estuary\_props.txt 🗵 🔚 demo\_Xobs.txt 🗵 블 demo\_Uobs.txt 🗵 Velocity 0.769134245>0.619739443>0.591014743>0.314295733>1.186268646>0.772932472>0.911687966 0.25- $0.931788939 \\ \div 0.734149877 \\ \div 0.631133899 \\ \div 0.79351887 \\ \rightarrow 0.592535633 \\ \div 0.602870319 \\ \div 0.632055715 \\ \div 0.548954874 \\ \div 0.548954874 \\ \div 0.592535633 \\ \div 0.602870319 \\ \div 0.632055715 \\ \div 0.548954874 \\ \div 0.548954874 \\ \ast 0.548954874 \\ \ast 0.548954874 \\ \ast 0.548954874 \\ \ast 0.548954874 \\ \ast 0.548954874 \\ \ast 0.558744 \\ \ast 0.548954874 \\ \ast 0.5489548744 \\ \ast$  $0.817613133 \\ \\ \div 0.684149789 \\ \\ \div 0.517716359 \\ \\ \div 0.654057518 \\ \\ \div 0.706195211 \\ \\ \div 1.165749941 \\ \\ \div 1.213062554 \\ \\ \div 0.571339612 \\ \\ \div 0.571339612 \\ \\ \div 0.571339612 \\ \\ \div 0.571339612 \\ \\ \div 0.571339612 \\ \\ \div 0.571339612 \\ \\ \div 0.57139612 \\ \\ \div 0.571396$ 0.58537505  $0.5 \\ \div 0.769521232 \\ \div 0.620076179 \\ \div 0.590375421 \\ \div 0.31434531 \\ \longrightarrow 1.186606945 \\ \div 0.772763129 \\ \div 0.911819985 \\ \div 0.772763129 \\ \div 0.911819985 \\ \div 0.772763129 \\ \div 0.91181985 \\ \div 0.772763129 \\ \div 0.91181985 \\ \div 0.772763129 \\ \div 0.91181985 \\ \div 0.772763129 \\ \div 0.91181985 \\ \div 0.91181985 \\ \ast 0.91181985 \\ \ast 0.91181985 \\ \ast 0.9118195 \\ \ast 0.9118195 \\ \ast 0.9118195 \\ \ast 0.9118195 \\ \ast 0.9118195 \\ \ast 0.91$  $0.817019028 \\ \\ > 0.683867156 \\ \\ > 0.516233529 \\ > 0.65116105 \\ \rightarrow 0.703580557 \\ > 1.160423004 \\ > 1.20634187 \\ \rightarrow 0.568370242 \\ > 0.568370242 \\ > 0.56837024 \\ > 0.56837024 \\ >$ 0.581948554 4  $0.815702294 \\ \div 0.681566213 \\ \div 0.51444867 \\ \longrightarrow 0.648675833 \\ \div 0.699901843 \\ \div 1.154127265 \\ \div 1.199605215 \\ \div 0.565158225 \\ \Rightarrow 0.565158225 \\ \div 0.565158225 \\ \div 0.565158225 \\ \div 0.56515825 \\ \div 0.5651582$ 0.579418627  $1 \longrightarrow 0.769460421 \rightarrow 0.620548032 \rightarrow 0.590853878 \rightarrow 0.314515143 \rightarrow 1.186595396 \rightarrow 0.772880557 \rightarrow 0.912385215 \rightarrow 0.590853878 \rightarrow 0.314515143 \rightarrow 1.186595396 \rightarrow 0.772880557 \rightarrow 0.912385215 \rightarrow 0.590853878 \rightarrow 0.314515143 \rightarrow 1.586595396 \rightarrow 0.772880557 \rightarrow 0.912385215 \rightarrow 0.590853878 \rightarrow 0.314515143 \rightarrow 1.586595396 \rightarrow 0.772880557 \rightarrow 0.912385215 \rightarrow 0.590853878 \rightarrow 0.314515143 \rightarrow 1.586595396 \rightarrow 0.772880557 \rightarrow 0.912385215 \rightarrow 0.590853878 \rightarrow 0.314515143 \rightarrow 1.586595396 \rightarrow 0.772880557 \rightarrow 0.912385215 \rightarrow 0.590853878 \rightarrow 0.314515143 \rightarrow 1.586595396 \rightarrow 0.772880557 \rightarrow 0.912385215 \rightarrow 0.590853878 \rightarrow 0.314515143 \rightarrow 1.586595396 \rightarrow 0.772880557 \rightarrow 0.912385215 \rightarrow 0.590853878 \rightarrow 0.590853878 \rightarrow 0.590878 \rightarrow 0.590853878 \rightarrow 0.590853878 \rightarrow 0.5908578$  $0.52933236 {\rightarrow} 0.669596678 {i} 1.006787563 {i} 0.750173526 {i} 0.775059037 {i} 0.67618953 {\rightarrow} 0.381571526 {i} 1.51558261 {i} 0.52933236 {i} 0.52933236 {i} 0.529332 {i} 0.52933236 {i} 0.52933236 {i} 0.52933236 {i} 0.52933236 {i} 0.52933236 {i} 0.52933236 {i} 0.52933236 {i} 0.52933236 {i} 0.52933236 {i} 0.5293323 {i} 0.5293323 {i} 0.529332 {i} 0.5293323 {i} 0.5293323 {i} 0.5293323 {i} 0.5293323 {i} 0.5293323 {i} 0.5293323 {i} 0.5293323 {i} 0.5293323 {i} 0.5293323 {i} 0.5293323 {i} 0.5293323 {i} 0.5293323 {i} 0.5293323 {i} 0.5293323 {i} 0.5293323 {i} 0.5293323 {i} 0.5293323 {i} 0.529332 {i} 0.529332 {i} 0.529332 {i} 0.529332 {i} 0.529332 {i} 0.529332 {i} 0.529332 {i} 0.52932 {i} 0.5292$  $0.933059707 \\ \div 0.735286877 \\ \div 0.63232233 \\ \to 0.79436725 \\ \to 0.593019361 \\ \div 0.60206134 \\ \to 0.631286859 \\ \div 0.546575204 \\ \div 0.546575204 \\ \div 0.54575204 \\ \div 0.546575204 \\ \div 0.54575204 \\ \div 0.54575204 \\ \div 0.54575204 \\ \div 0.54575204 \\ \div 0.54575204 \\ \div 0.54575204 \\ \div 0.54575204 \\ \div 0.54575204 \\ \div 0.54575204 \\ \div 0.54575204 \\ \div 0.54575204 \\ \div 0.54575204 \\ \div 0.54575204 \\ \div 0.54575204 \\ \div 0.54575204 \\ \div 0.5575204 \\ \div 0.55752$ 0.577512698  $1,25 \longrightarrow 0,769586735 \ge 0,620659495 \ge 0,591606516 \ge 0,314442207 \ge 1,186968943 \ge 0,77321451 \longrightarrow 0,912346165$ 0.933456334∻0.735306438∻0.631924765∻0.794559442∻0.592713397∻0.601606286∻0.629558234∻0.545558903∻  $0.810902009 \\ \div 0.676768962 \\ \div 0.510296028 \\ \div 0.643297759 \\ \div 0.694204671 \\ \div 1.145695127 \\ \div 1.188122789 \\ \div 0.561655479 \\ \div 0.561655479 \\ \ast 0.561655479 \\ \ast 0.561655479 \\ \ast 0.5616555479 \\ \ast 0.561655547$ 0.576599869  $1.5 \\ \div 0.77008247 \\ \longrightarrow 0.620430378 \\ \div 0.590745681 \\ \div 0.314792525 \\ \div 1.187145307 \\ \div 0.773593043 \\ \div 0.912654135 \\ \div 0.590745681 \\ \div 0.314792525 \\ \div 1.187145307 \\ \div 0.773593043 \\ \div 0.912654135 \\ \div 0.590745681 \\ \div 0.590745681 \\ \div 0.5907681 \\ \div 0.590745681 \\ \div 0.5907681 \\ \div 0.5907681 \\ \div 0.5907681 \\$  $0.807755197 \\ \\ \div 0.674762871 \\ \\ \div 0.50897984 \\ \rightarrow 0.641265136 \\ \\ \div 0.691505437 \\ \\ \div 1.141327947 \\ \\ \div 1.186482715 \\ \\ \div 0.560170805 \\ \\ \div 0.560170805 \\ \\ \ast 0.560170805 \\ \\ \ast 0.560170805 \\$ 

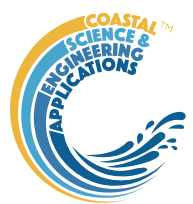

# 6 User functions

To allow the user to add plotting or statistical routines, without disrupting the underlying model structure, selected functions have been made external to the class definitions. Copies of the sample files can be found in the ..\muitoolbox\muitemplates folder. For User Data and User Model these can be copied to a working folder and renamed to suit the application. For User Statistics and User Plots the files in the templates folder can be used to replace the version in the ..\muitoolbox\psfunctions folder. The user\_plots and user\_stats functions are called from the respective UIs, hence the names should not be changed (unless the code in calling class is also edited).

# 6.1 User Data

This option allows the user to easily load data that is different to the formats provided. The class is muiUserData and the class file handles the loading and amending of records but requires the file format and meta-data for the variables being loaded to be defined. The file

dataimport\_format\_template.m, in the ..\muitoolbox\muitemplates folder, provides an example of the code needed to load a bespoke file format. This is called from *Setup> Import data> User Data* and loads the date into the generic muitoolbox muiUserData class. The key functions that need to be edited in the file are *getData* and *setDSproperties*. The *getData* function defines how to read the data and assign it to a single dstable or a named struct array of dstables, where each field name provides a reference to the dataset in the table. The *setDSproperties* function defines the metadata needed to describe the variable and any associated dimensions. Examples of the code to load a range of different formats can be found in the ...\muiAppCoastalClasses\FormatFiles folder.

# 6.2 User Statistics

On the General and Timeseries tabs of the Statistics UI there is a Statistic list dialogue box. The User option in this list calls the user\_stats.m function, which can be found in the ..\muitoolbox\psfunctions folder. This allows the user to define their own workflow, accessing data and functions already provided by the EnergyFlux App. The sample code illustrates the workflow for timeseries data to produce a clusters plot. If called from the General statistics tab the code simply returns a warning message. The code could be added to provide some alternative function when called from the General stats.

# 6.3 User Plots

On the Plots UI there is a Plot type list dialogue box. Select User and assign the required variables to the buttons for the selected tab. This passes the variables selected to the user\_plot.m function, which can be found in the ..\muitoolbox\psfunctions folder. This allows the user to set up their own plotting function. The demonstration function provided plots a line or surface plot depending on whether a variable has been assigned to the z-dimension.

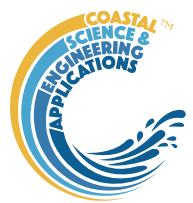

# Program Structure

The overall structure of the code is illustrated schematically in Figure 1. This is implemented through several classes that handle the graphical user interface and program workflows (Main UI) and several classes that handle the data manipulation and plotting (Input UIs and Data UIs).

Figure 1 - - High level schematic of program structure

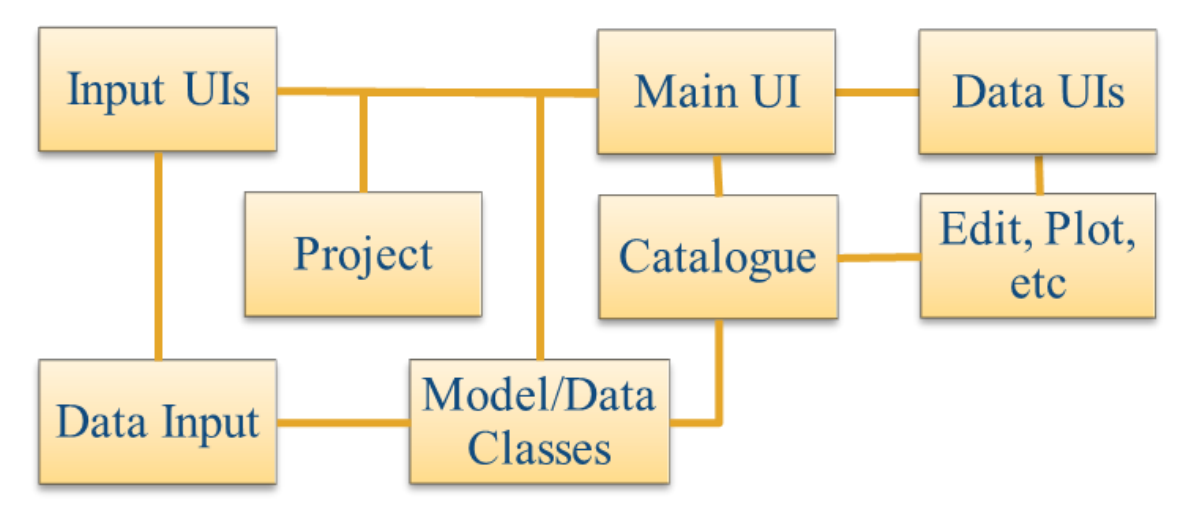

The interfaces and default functionality are implemented in the CSTmodel App using the following muitoolbox classes depicted in Figure 2, which shows a more detailed schematic of the program structure. See the muitoolbox and dstoolbox documentation for more details.

Figure 2 – schematic of program structure showing how the main classes from muittoolbox and dstoolbox are used

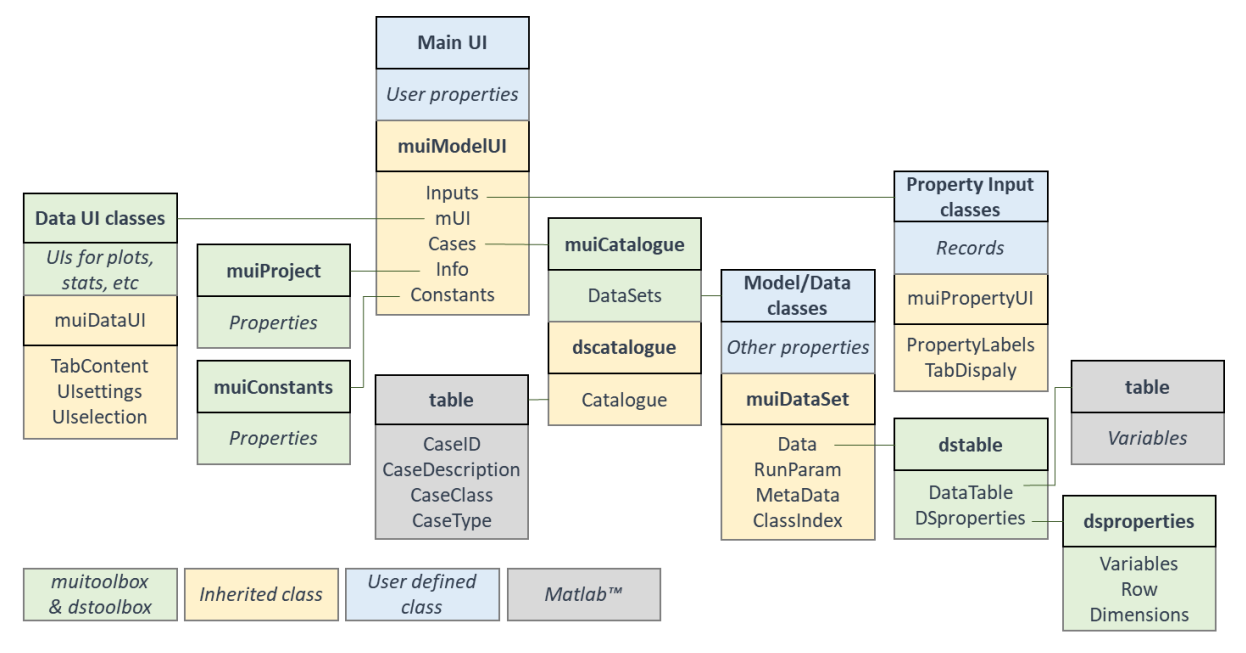

In addition, the CSTmodel App uses the following classes and functions:

CSTparameters - class to handle input for model parameters

CSTrunparams - class to handle input for model run time parameters

CSTformprops-class to load estuary form properties from a text file

 $\label{eq:cstrunmodel} \textbf{CSTrunmodel} - \textbf{class to handle call to model, tab plot and output definition}$ 

CSTmodel manual May 2024

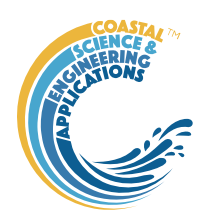

**CSTdataimport** – class to handle import of observed data or numerical model output to compare with CST model output.

*cst\_dataformat* – functions to define format and handling for data import.

*cst\_x\_plot* – plot along channel variations on a tab or figure.

*cst\_xt\_plot* – plot variations in time or distance on a tab or figure.

cstmodel\_update - update saved models to newer versions of CSTmodel.

*cst\_phaselag* – compute lag between elevation and velocity.

cst\_decompose\_velocity – decompose imported velocity into tidal, river and Stokes velocities and compute additional parameters for comparison with CSTmodel output.

cstmodel\_update - update saved models to newer versions of CSTmodel.

cst\_model - CST model code, provided by Cai HuaYang wit the following functions:

*f\_new\_2012* – analytical solution for tidal dynamics proposed by Cai, H., H. H. G. Savenije, and M. Toffolon, 2012, Journal of Geophysical Research, 117, C09023

*f\_toffolon\_2011* – analytical solution for tidal dynamics proposed by Toffolon, M., and H. H. G. Savenije (2011), J Geophys Res-Oceans, 116,

findzero\_new\_discharge\_river - analytical solution dimensionless parameters for river flow

findzero\_new\_discharge\_tide - analytical solution dimensionless parameters for tide

newtonm - Newton Rapshon root finder

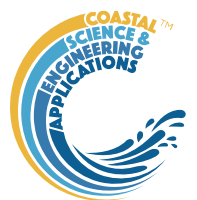

# 8 Bibliography

- Cai, H., 2014. A new analytical framework for tidal propagation in estuaries. PhD, TU Delft, TU Delft, 187 pp.
- Cai, H., Savenije, H., Yang, Q., Ou, S., Lei, Y., 2012a. Influence of River Discharge and Dredging on Tidal Wave Propagation: Modaomen Estuary Case. Journal of Hydraulic Engineering, 138(10), 885-896.
- Cai, H., Savenije, H.H.G., 2013. Asymptotic behaviour of tidal damping in alluvial estuaries. Journal of Geophysical Research: Oceans, DOI 10.1002/2013JC008772.
- Cai, H., Savenije, H.H.G., Jiang, C., Zhao, L., Yang, Q., 2016. Analytical approach for determining the mean water level profile in an estuary with substantial fresh water discharge. Hydrology and Earth System Sciences, 20(3), 1177-1195. [10.5194/hess-20-1177-2016]
- Cai, H., Savenije, H.H.G., Toffolon, M., 2012b. A new analytical framework for assessing the effect of sea-level rise and dredging on tidal damping in estuaries. Journal of Geophysical Research, 117(C09023).
- Cai, H., Savenije, H.H.G., Toffolon, M., 2013. Linking the river to the estuary: influence of river discharge on tidal damping. Hydrol.Earth Syst.Sci.
- Coles, S., 2001. An Introduction to Statistical Modeling of Extreme Values. Springer Series in Statistics. Springer-Verlag, London.
- Savenije, H.H.G., 2012. Salinity and tides in alluvial estuaries. Elsevier, Amsterdam, Netherlands.
- Taylor, K.E., 2001. Summarizing multiple aspects of model performance in a single diagram. Journal of Geophysical Research Atmospheres, 106(D7), 7183-7192. [10.1029/2000JD900719]
- Zhang, M., Townend, I.H., Zhou, Y.X., Cai, H.Y., 2016. Seasonal variation of river and tide energy in the Yangtze estuary, China. Earth Surface Processes and Landforms, 41, 98-116. [10.1002/esp.3790]